## スマホアプリ上での個人情報削除

①[メニュー]→[利用を終了する]の順にタップする。

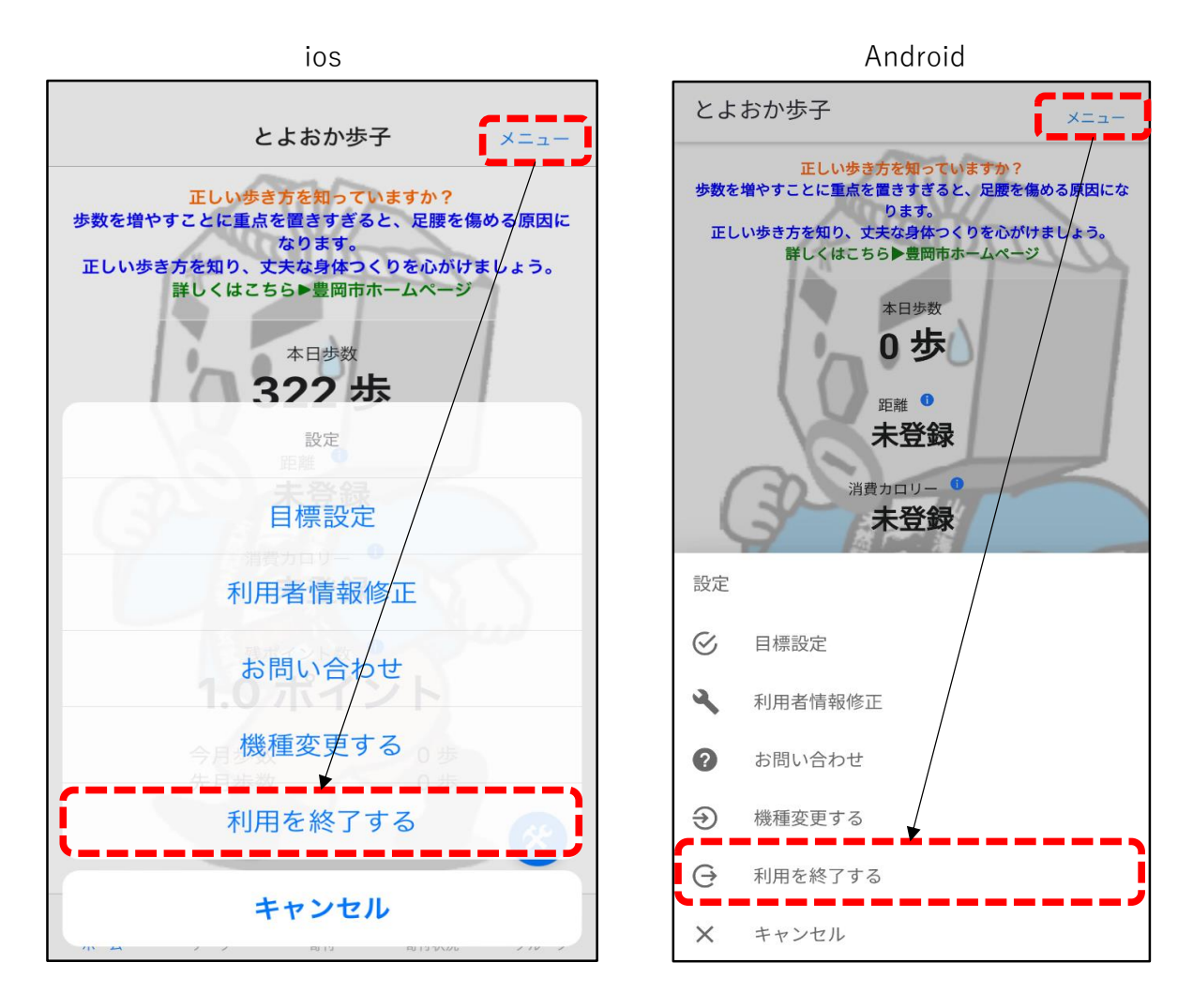

## 「利用を終了し、個人情報を削除する」をタップする。 ②確認画面を表示されるので、

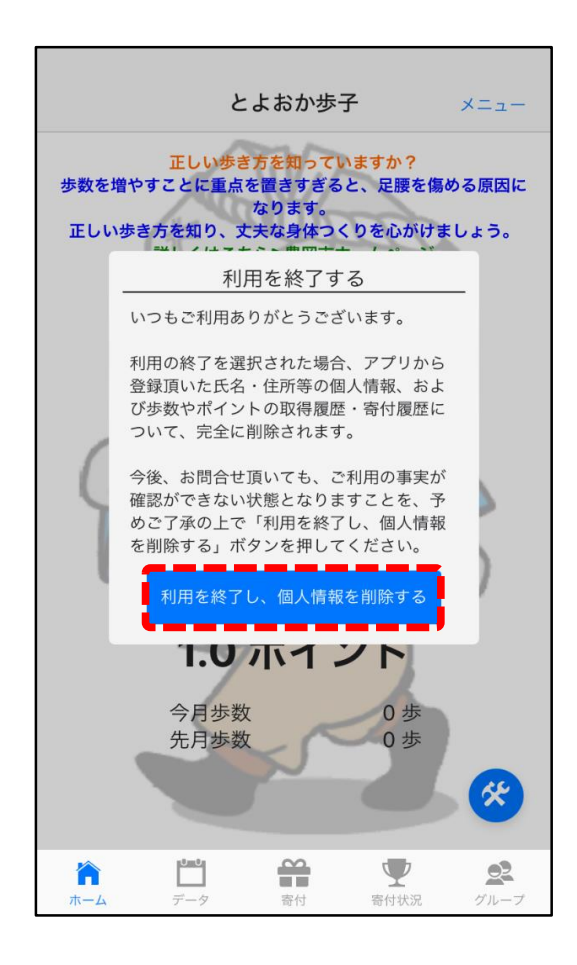

| る示される<br>人書        |
|--------------------|
| いつもご利用ありがとうございます。  |
|                    |
| 利用の終了を選択された場合、アプリか |
| ら登録頂いた氏名・住所等の個人情報、 |
| および歩数やポイントの取得履歴・寄付 |
| 履歴について、完全に削除されます。  |
|                    |
| 今後、お問合せ頂いても、ご利用の事実 |
| が確認ができない状態となりますこと  |
| を、予めご了承の上で「利用を終了し、 |
| 個人情報を削除する」ボタンを押してく |
| ださい。               |
|                    |
|                    |

## +- としっ +=

2ページ

③最終確認画面が表示されるので、[はい]をタップする。

そうしますと個人情報が削除され、初期画面に戻ります。

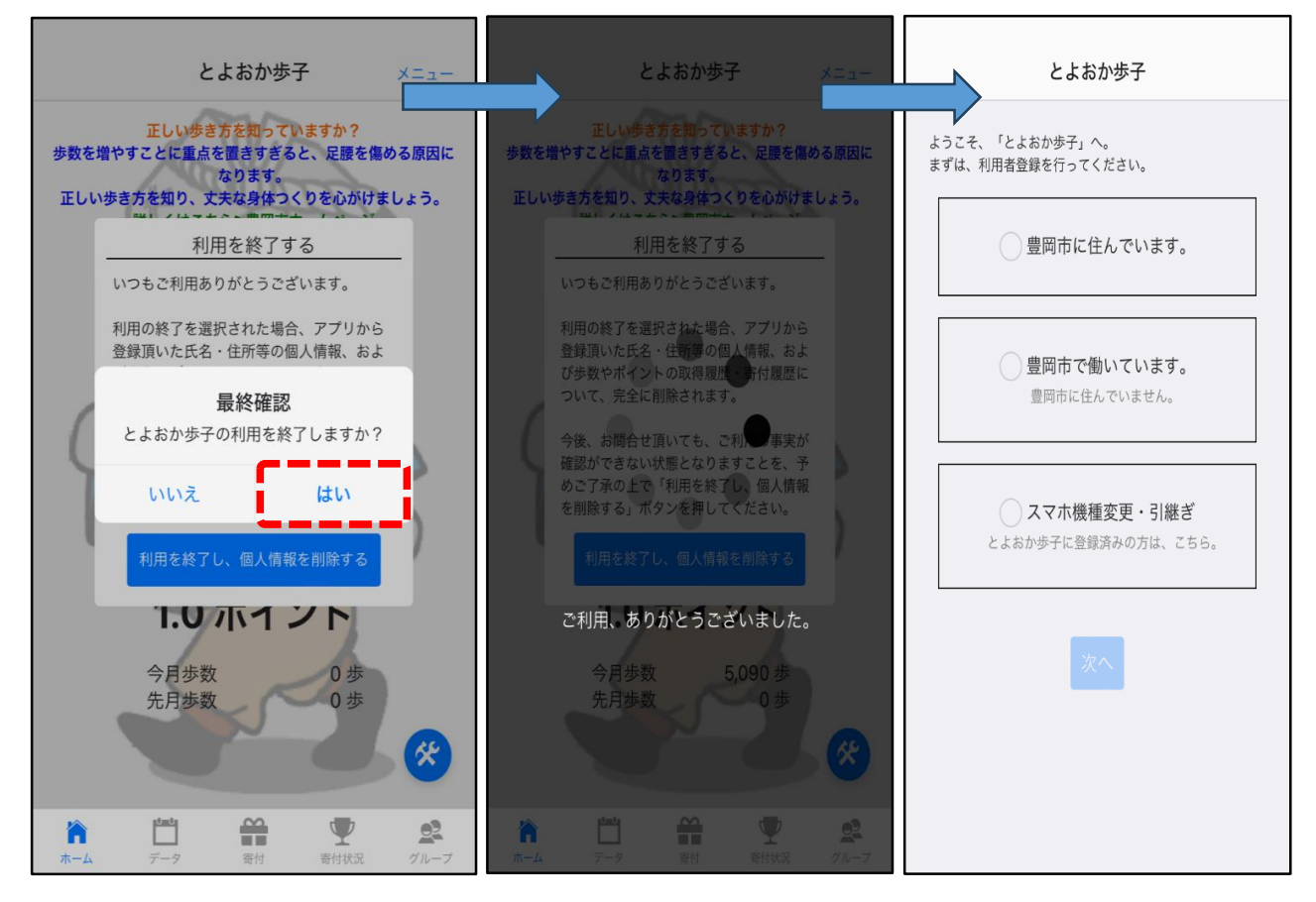